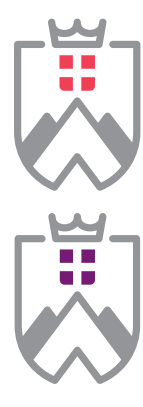

### LETTRES LANGUES & SCIENCES HUMAINES

UNIVERSITÉ SAVOIE MONT BLANC

INSTITUT UNIVERSITAIRE FORMATION CONTINUE UNIVERSITÉ SAVOIE MONT BLANC FORMATION COURTE

# MORT VIOLENTE ET DEUIL TRAUMATIQUE

Module de formation courte pour les professionnels extrait de la formation : DIPLÔME UNIVERSITAIRE PSYCHOLOGIE D'URGENCE ET THÉRAPIE COMPORTEMENTALE ET COGNITIVE.

Formation CONTINUE

Modules proposés par l'UFR LLSH Lettres, Langues, Sciences Humaines CAMPUS DE JACOB-BELLECOMBETTE (73)

# PRÉSENTATION DE LA FORMATION

Cette sera animée par le **Docteur Sauteraud, Médecin, psychiatre**, qui exerce à Bordeaux. Spécialiste des troubles anxieux et dépressifs, il accompagne de nombreuses personnes confrontées à un deuil compliqué et a écrit un livre de référence sur le sujet : « vivre après ta mort ». S'appuyant sur les travaux les plus récents en psychologie et sur de nombreux cas cliniques, le **Docteur A. Sauteraud** retrace dans ce livre la chronologie du deuil (premières semaines, premiers mois) et indique les symptômes qui doivent conduire à consulter. Puis il ouvre de nouvelles voies de résolution du deuil, pour permettre à chacun de continuer l'histoire mais autrement.

### ATOUTS

Format court composé de **2 séances de 7h** (2 jours), adapté a une activité professionnelle.

Pédagogie active, apports théoriques et pratiques.

# DESTINATAIRES

Cette formation s'adresse aux psychiatres, psychologues ou médecins, ayant une formation en TCC (par exemple le DIU de TCC ou un équivalent), ou aux professionnels exerçant en prise en charge des victimes. Les infirmiers travaillant dans les services d'urgence, et déjà formés en TCC sont acceptés avec une lettre d'appui de leur chef de service.

# CONDITIONS D'ADMISSION

Contactez **Madame Martine BOUVARD**, Responsable du Diplôme Universitaire Psychologie d'Urgence et Thérapie comportementale et Cognitive, Coordonnées ci-contre **»»»** 

Lien vers la plaquette DIPLÔME UNIVERSITAIRE PSYCHOLOGIE D'URGENCE ET THÉRAPIE COMPORTEMENTALE ET COGNITIVE : CLIQUEZ ICI

### OBJECTIFS DE LA FORMATION (2 JOURS - 14 HEURES) :

- Connaitre la neurobiologie du deuil.
- Différencier le deuil aigu, le deuil complexe persistant et le deuil traumatique.
- Réaliser l'analyse fonctionnelle et le plan thérapeutique.

Faire l'exposition aux images et à la narration de la mort (le patient est confronté progressivement à la situation anxiogène de manière à décroitre l'anxiété et obtenir l'habituation).

Pratique du dialogue socratique (remise en question des pensées dysfonctionnelles par la restructuration cognitive.

# DATES ET ORGANISATION

### JEUDI 30 ET VENDREDI 31 JANVIER 2020

Ce module s'articule autour d'une journée théorique et d'une journée pratique. Les journées pratiques permettent d'approfondir ou de développer l'approche méthodologique.

# **COÛTS** (non assujettis à la TVA)

Le module complet (14h) :

- **336 €** (tarif avec financement)
- 224 € (tarif individuel)

# CONTACTS

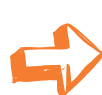

Pédagogique

Martine BOUVARD Responsable de la formation martine.bouvard@univ-smb.fr Tél. 04.79.75.83.42

# Inscriptions

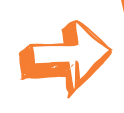

Laurence REDOUTEZ laurence.redoutez@univ-smb.fr Tél. 04.79.75.91.82

### FORMULAIRE D'INSCRIPTION PDF PAGE SUIVANTE »

#### CENT (LAN - JANNA References PARCARE MINISTÈRE DE L'ENSERGEMENTE SUPERIERT DE L'A RECHERCHE

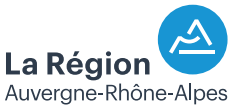

Jacob-Bellecombette

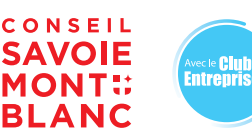

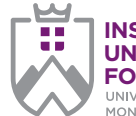

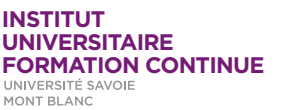

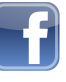

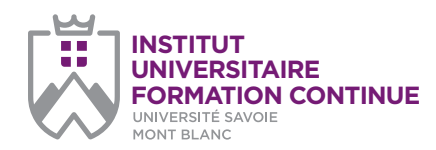

page 1/2

#### Université Savoie Mont Blanc Institut Universitaire de Formation Continue

Service Formation Continue Domaine universitaire de Jacob-Bellecombette Bâtiment 13 73000 CHAMBERY

#### Document à renvoyer à :

laurence.redoutez@univ-smb.fr Tél. +33(4) 79 75 91 82

formation.continue@univ-smb.fr www.univ-smb.fr/formation-continue

#### Instructions pour remplir, imprimer et envoyer le formulaire en version PDF

#### Accéder aux formulaires en ligne

Adobe Acrobat Reader doit être intégré à votre navigateur Web pour vous permettre de remplir les formulaires en ligne.

Les utilisateurs peuvent parfois avoir des difficultés à imprimer ou même à ouvrir des formulaires en ligne. Si tel est le cas, **essayez de sauvegarder le formulaire sur votre disque dur** (sélectionner «Enregistrer sous» ou «Enregistrer le lien sous» en cliquant sur le bouton droit de la souris tout en vous déplaçant sur le lien du formulaire désiré) et puis d'ouvrir et de remplir le formulaire localement en utilisant **Adobe Acrobat Reader**.

#### Compléter le formulaire

Ouvrez le formulaire en utilisant Adobe Acrobat Reader ou Adobe Acrobat. Acrobat Reader vous permettra de remplir, imprimer, sauvegarder et envoyer le formulaire rempli par e-mail.

Une fois le formulaire ouvert, avec le bouton gauche de la souris, cliquez sur le champ à remplir et insérez votre texte. Une fois l'information rentrée, cliquez en dehors du champ qui vient d'être rempli ou appuyez sur la touche «tab» pour vous rendre au champ suivant. Pour cocher les cases, cliquez simplement sur la case avec la souris, ce qui fera apparâtre un «X». Pour supprimer le «X», cliquez à nouveau sur la case.

Une fois le formulaire rempli, vérifiez bien que tout le texte est visible sur la feuille imprimée. Le fait d'insérer des retours de paragraphe en utilisant la touche «entrer» peut faire sortir le texte de l'espace disponible, le faisant ainsi disparaître du formulaire. Pour vérifier que le contenu d'un champ est bien visible, appuyez simplement sur la touche «tab» ou cliquez en dehors du champ. Si le texte inséré n'est pas visible, essayez de supprimer certains retours de paragraphe ou réinsérez le texte. **Pré-inscription** (télécharger le formulaire : clic droit de la souris > enregistrer sous)

# Formation courte / Module : MORT VIOLENTE ET DEUIL TRAUMATIQUE DIPLÔME UNIVERSITAIRE PSYCHOLOGIE D'URGENCE ET THÉRAPIE COMPORTEMENTALE ET COGNITIVE

|                                                                                                |                         | Tarifs<br>conventionnés | Tarifs<br>individuels |  |
|------------------------------------------------------------------------------------------------|-------------------------|-------------------------|-----------------------|--|
| <b>Module 5</b> (2 jours)<br>Mort violente et deuil traumatique : <b>30 et 31 janvier 2020</b> |                         | 336€                    | 224€                  |  |
| J'atteste avoir pris connaissance des prérequis néo                                            | cessaires pour cette fo | rmation :               | Oui                   |  |
| PARTICIPANT                                                                                    |                         |                         |                       |  |
| Civilité :                                                                                     |                         |                         |                       |  |
| Nom :                                                                                          |                         |                         |                       |  |
| Prénom :                                                                                       |                         |                         |                       |  |
| Date de naissance :                                                                            |                         |                         |                       |  |
| Lieu de naissance :                                                                            |                         |                         |                       |  |
| Téléphone fixe :                                                                               |                         |                         |                       |  |
| Mobile :                                                                                       |                         |                         |                       |  |
| E-mail :                                                                                       |                         |                         |                       |  |
| Diplôme / Niveau :                                                                             |                         |                         |                       |  |
| Statut :                                                                                       |                         |                         |                       |  |
| Fonction :                                                                                     |                         |                         |                       |  |
|                                                                                                |                         | ADF                     | RESSE DU PARTICIPANT  |  |
| Rue :                                                                                          |                         |                         |                       |  |
| Ville :                                                                                        |                         |                         |                       |  |
| Code Postal :                                                                                  |                         |                         |                       |  |
|                                                                                                |                         |                         |                       |  |
| EMPLOYEUR                                                                                      |                         |                         |                       |  |
| Raison sociale :                                                                               |                         |                         |                       |  |
| Groupe :                                                                                       |                         |                         |                       |  |
| SIRET :                                                                                        |                         |                         |                       |  |
| Code NAF :                                                                                     |                         |                         |                       |  |
| Activité :                                                                                     |                         |                         |                       |  |
|                                                                                                |                         | ADR                     | ESSE DE L'ENTREPRISE  |  |
| Rue :                                                                                          |                         |                         |                       |  |
| Ville :                                                                                        |                         |                         |                       |  |
| Zone d'activité :                                                                              |                         |                         |                       |  |
| Code postal :                                                                                  |                         |                         |                       |  |
| Pays :                                                                                         |                         |                         |                       |  |
|                                                                                                |                         | INFORMATIO              | ONS SUR L'ENTREPRISE  |  |
| Téléphone (standard) :                                                                         |                         |                         | <b>_</b>              |  |
| Mail (générique) :                                                                             |                         |                         |                       |  |
| Site web :                                                                                     |                         |                         |                       |  |
| <b>L</b>                                                                                       |                         | REPRÉSEN                | TANT DE L'ENTREPRISE  |  |
| Civilité :                                                                                     |                         |                         |                       |  |
| Prénom :                                                                                       |                         |                         |                       |  |
| Nom :                                                                                          |                         |                         |                       |  |
| Service / département :                                                                        |                         |                         |                       |  |
| Fonction :                                                                                     |                         |                         |                       |  |
| Ligne directe :                                                                                |                         |                         |                       |  |
| Mobile :                                                                                       |                         |                         |                       |  |
| E-mail:                                                                                        |                         |                         |                       |  |

Université Savoie Mont Blanc - Institut Universitaire de Formation Continue - Service Formation Continue Domaine universitaire Jacob-Bellecombette - Bâtiment 13 - 73000 CHAMBERY Tél. +33(4) 79 75 91 82 / www.univ-smb.fr/formation-continue

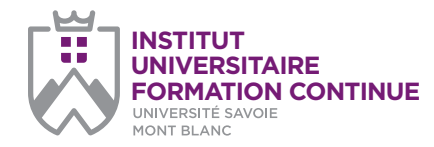

page 2/2

#### Université Savoie Mont Blanc Institut Universitaire de Formation Continue

Service Formation Continue Domaine universitaire de Jacob-Bellecombette Bâtiment 13 73000 CHAMBERY

### Document à renvoyer à :

| laurence. | redoutez@univ-smb.fi |
|-----------|----------------------|
| Tél.      | +33(4) 79 75 91 82   |

formation.continue@univ-smb.fr www.univ-smb.fr/formation-continue

#### Imprimer le formulaire

Une fois que vous aurez terminé de remplir le formulaire, cliquez n'importe où dans le formulaire ou appuyez sur la touche «tab» pour fermer le dernier champ qui vient d'être rempli. Choisissez l'option «**impression**» soit dans le menu «fichier» soit en sélectionnant **l'icône** «**impression**». Une fois la boîte de dialogue «impression» ouverte, sélectionnez l'option «ajuster en fonction de la page». Suite à cette opération, la page que vous verrez sur votre écran correspondra à la page imprimée par votre imprimante. Si vous ne choisissez pas cette option, une partie du formulaire peut ne pas être imprimée.

#### Envoyer le formulaire

Une fois le formulaire rempli, cliquez n'importe où dans le formulaire ou appuyez sur la touche «tab» pour fermer le dernier champ qui vient d'être rempli. Sauvegarder votre formulaire. Choisissez l'option **«envoyer le fichier**» soit dans le menu «fichier» soit en sélectionnant **l'icône «enveloppe**».

#### Document à renvoyer à :

laurence.redoutez@univ-smb.fr

Tél. +33(4) 79 75 91 82

Ce document ne constitue pas un engagement définitif et n'a pas de valeur contractuelle. Il s'agit d'une pré-inscription visant à élaborer l'inscription officielle. Lorsque vous choisissez de communiquer vos données à caractère personnel, vous donnez expressément votre consentement pour la collecte et l'utilisation de celles-ci conformément à la législation en vigueur.

### L'ORGANISME DE FORMATION

| Raison sociale :            | UNIVERSITÉ SAVOIE MONT BLANC / Service Formation Continue                     |
|-----------------------------|-------------------------------------------------------------------------------|
| N° déclaration d'activité : | 8273 P 000273                                                                 |
| Adresse :                   | Domaine universitaire de Jacob-Bellecombette<br>Bâtiment 13<br>73000 CHAMBERY |
| Représenté par :            | Denis VARASCHIN, Président                                                    |

### **DISPOSITIONS FINANCIÈRES**

|                    |     |     | LE MONTANT EST PRIS EN CHARGE PAR |
|--------------------|-----|-----|-----------------------------------|
| Vous-même :        | Oui | Non |                                   |
| Pôle-Emploi :      | Oui | Non |                                   |
| Votre entreprise : | Oui | Non |                                   |

### DANS CE DERNIER CAS PRÉCISEZ LES MODALITÉS DE RÈGLEMENT

| Règlement direct par l'entreprise : Oui Non               |  |   |     |  |            |           |
|-----------------------------------------------------------|--|---|-----|--|------------|-----------|
| Délégation de paiement auprès de l'OPCO de l'entreprise : |  |   | Oui |  | Non        |           |
| Somme prise en charge par l'OPCO :                        |  | € |     |  | > Si connu |           |
| Solde restant à la charge de votre entreprise :           |  |   | €   |  | > Si connu |           |
|                                                           |  |   |     |  | ADRESSE    | DE L'OPCO |
| Nom de l'OPCO:                                            |  |   |     |  |            |           |
| Rue :                                                     |  |   |     |  |            |           |
| Ville :                                                   |  |   |     |  |            |           |
| Code postal :                                             |  |   |     |  |            |           |
| CONTACT DANS L'OPCO                                       |  |   |     |  | ANS L'OPCO |           |
| Civilité :                                                |  |   |     |  |            |           |
| Prénom :                                                  |  |   |     |  |            |           |
| Nom :                                                     |  |   |     |  |            |           |
| Téléphone :                                               |  |   |     |  |            |           |
| E-mail :                                                  |  |   |     |  |            |           |
|                                                           |  |   |     |  |            |           |